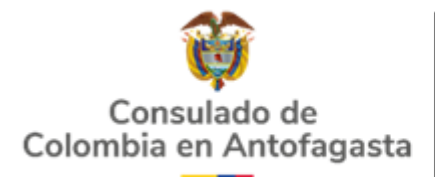

cantofagasta@cancilleria.gov.co Tel. Local: (56 55) 2531330/2531331 Avenida Libertador Bernardo O'Higgins 1291 Antofagasta, Chile http://antofagasta.consulado.gov.co

## PASO A PASO PARA SOLICITAR CITA ESTA OFICINA CONSULAR

- 1. INGRESA a http://antofagasta.consulado.gov.co
- 2. En Inicio busque la siguiente imagen
- 3. De clic y encontrará el siguiente enlace

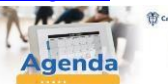

https://outlook.office365.com/owa/calendar/ConsuladodeColombiaenAntofagasta@cancilleria.gov.co/bookings/

|                       |                                    |                              |                  |                           |                                         |      |                | Con  | sulad<br>A    | lo de<br>ntofa | Colon<br>agasta                 | nbia en    |              |              | _         |                            |         |    |
|-----------------------|------------------------------------|------------------------------|------------------|---------------------------|-----------------------------------------|------|----------------|------|---------------|----------------|---------------------------------|------------|--------------|--------------|-----------|----------------------------|---------|----|
|                       | PASAPORTE<br>PODER<br>SALIDA MENOR |                              |                  | C SELECCIONAR UN SERVICIO |                                         |      |                |      |               |                |                                 |            |              |              | F<br>(    | EGISTRO<br>EDULA<br>ARJETA | IDENTID | ٩D |
|                       |                                    | Pasaporte y Actos Notariales |                  |                           |                                         |      |                | 0    | Registraduría |                | 0                               |            | )            |              |           |                            |         |    |
|                       |                                    |                              |                  | 134                       | Tômese un momento para reservar una cit |      |                |      | ta Leer más   |                | Tomese un momento para reservar |            | reservar una | ota Leer mis |           |                            |         |    |
| 5.                    | Seleccione e                       | el me                        | es o             | el dí                     | a y I                                   | a ho | ra e           | n la | que q         | uiere          | asistir                         | a su cita  | a            |              |           |                            |         |    |
|                       |                                    |                              |                  |                           |                                         |      | 0              |      |               |                |                                 |            |              |              |           |                            |         |    |
|                       |                                    |                              | do               | lu                        | ma                                      | mi   | ju             | vi   | sá            |                |                                 |            |              |              |           |                            |         |    |
|                       |                                    |                              |                  |                           | -                                       | 1    | 2              | 3    | 4             |                |                                 |            |              |              | - HORA    |                            |         |    |
| <mark>ELIJE EL</mark> | . DIA                              |                              | 5                | 12                        | 14                                      | 8    | 9              | 10   | 11            | SEL            | ECCION                          | NA LA HO   | ORA          |              |           |                            |         |    |
|                       |                                    |                              | 19               | 20                        | 21                                      | 22   | 23             | 24   | 25            |                |                                 |            | 0            | 9:00 A.M.    | 10:00 A.N | l. 11:00                   | A.M.    |    |
|                       |                                    |                              | 26               | 27                        | 28                                      | 29   | 30             | 31   |               |                |                                 |            | 1            | 2:00 P.M.    |           |                            |         |    |
|                       |                                    |                              |                  |                           |                                         |      |                |      |               |                |                                 |            |              |              |           |                            |         |    |
| <mark>co</mark> i     | MPLETA TUS                         | DAT                          | OS               | PER                       | SON                                     | ALE  | <mark>s</mark> |      | ÷             | AGREG          | GUE SUS E                       | DETALLES   |              |              |           |                            |         |    |
|                       |                                    |                              |                  |                           |                                         |      |                |      | Non           | nbre           |                                 |            |              |              |           |                            |         |    |
|                       |                                    |                              |                  | _                         |                                         |      |                | •    | Na            | mbre           |                                 |            |              |              |           |                            |         |    |
|                       |                                    |                              |                  |                           |                                         |      |                | ĺ    | Corr          | eo electr      | rónico                          |            |              |              |           |                            |         |    |
|                       |                                    |                              |                  |                           |                                         |      |                |      | Co            | reo elect      | trónico                         |            |              |              |           |                            |         |    |
|                       |                                    |                              |                  |                           |                                         |      |                |      | Aq            | reque su       | número de                       | e teléfono |              |              |           |                            |         |    |
|                       |                                    |                              |                  |                           |                                         |      |                |      | ÷             | PROPO          | ORCIONA                         | R INFORMA  | ACIÓN A      | DICIONAL     |           |                            |         |    |
|                       |                                    |                              |                  |                           |                                         |      |                |      | Tipo          | de Trám        | nite                            |            |              |              |           |                            |         |    |
|                       | ELIJE EL TRA                       | MIT                          | EA               | REA                       | LIZA                                    | R    |                |      | s             | eleccione      | e una opció                     | n          |              |              |           |                            |         |    |
|                       | Y DA CLIC EN                       | N RE                         | <mark>SER</mark> | VAF                       | R                                       |      |                | _    |               | ,              |                                 |            |              | Res          | ervar     |                            |         |    |

CONSULTA LA TARIFA DE TU TRAMITE EN LA PAGINA DEL CONSULADO

VERIFIQUE LOS REQUISITOS SOLICITADOS PARA SU TRAMITE ACERCANDOSE AL CONSULADO DIAS ANTES DE SU CITA